## Student Handbook Acknowledgement

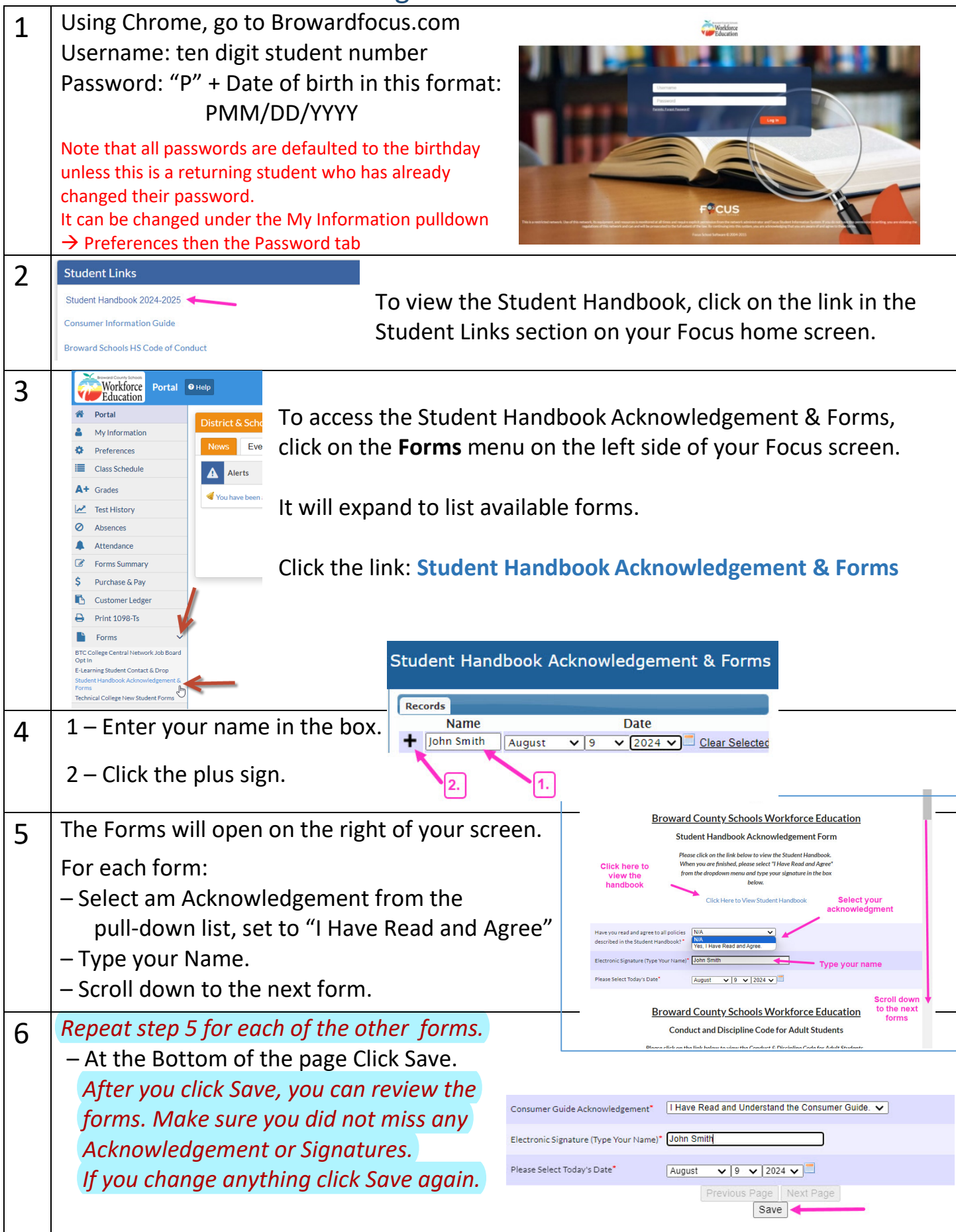